### How to host your Ask Me Anything on AMAfeed

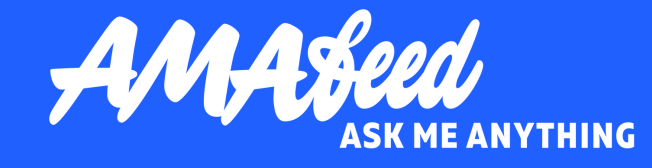

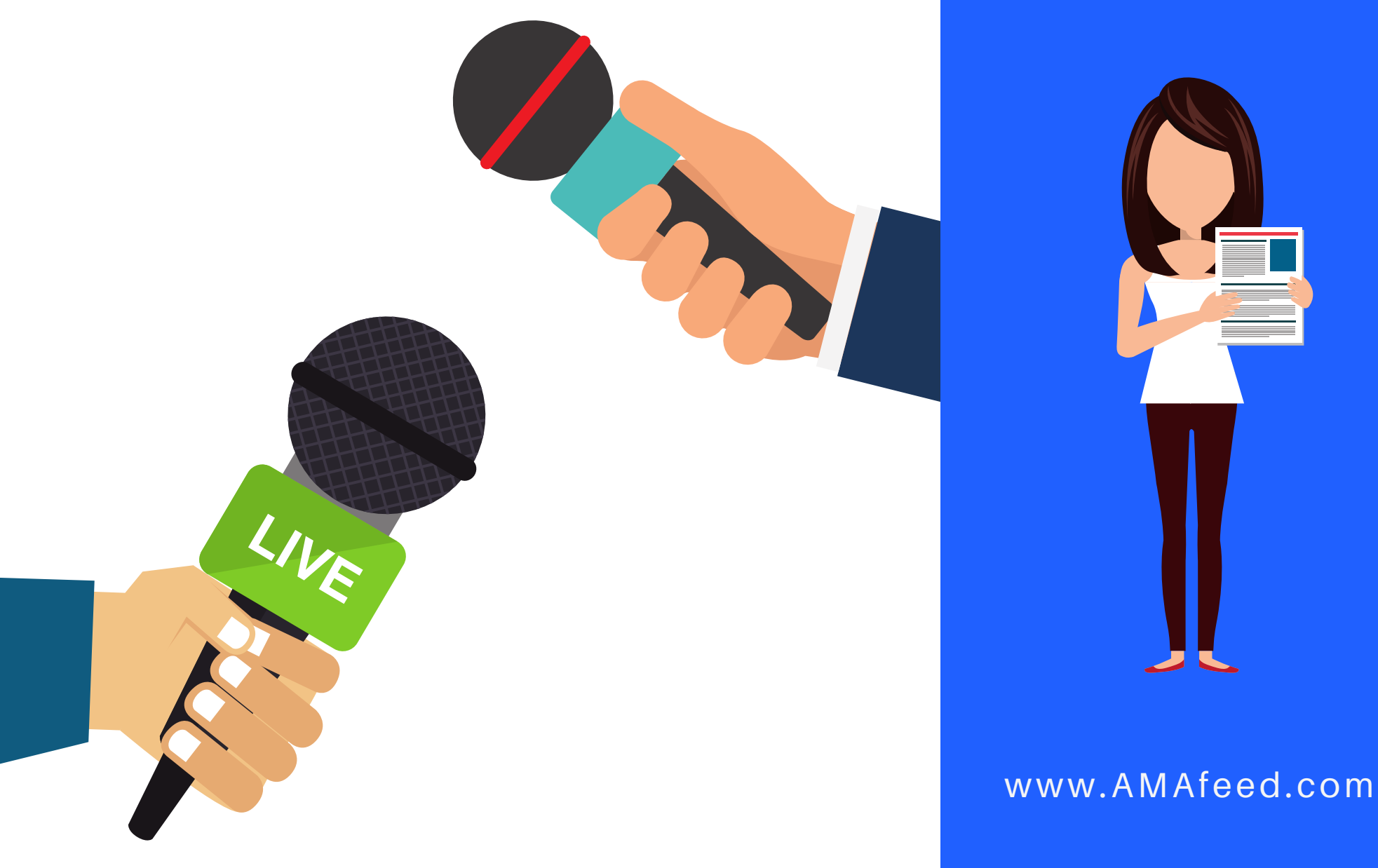

### register

Click **Register**, top right. You can register with your email - fill in your username, password and email and click Sign Up. You will then receive an email with a link to confirm and activate your account. Or you can sign in with social media.

Once the account is confirmed you can go ahead and create your AMA. Just sign in and click the Create AMA button top right.

Pick a Channel for your AMA the main topic it will be listed under. Then pick the date and the time for when your AMA goes live. Check the FAQ page for more details on timing.

All times are set in EST so if you are in a different time zone please use the corresponding time in EST.

# pick your channel, date & time

May 23

### AMA headline & description

Pick a catchy title and write a description that is personal and engaging.

Be sincere, you are welcome to promote yourself but do it through conversation, this is not an advert, it is a way to connect with an audience.

Include links and image/s, they improve engagement greatly.

#### Create AMA

Your headline Short description of your AMA

#### With social accounts

Real. Informative. Unfiltered.

To enhance your experience, sign in to AMAfeed now using your preferred social media account. Alternatively, you may create an account by choosing USERNAME and PASSWORD below.

| f Facebook 🔮 Twitter | in LinkedIn |
|----------------------|-------------|
| Create Account       |             |
| username             |             |
|                      |             |
| E manil              |             |

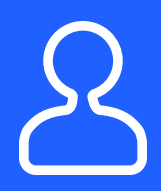

Share your AMA with your followers, friends, clients -AMAs are ranked by number of comments so the more you have the more visible your AMA is.

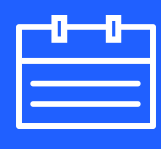

There is a minimum of 2 days between posting and live date - we need that to promote the AMA.

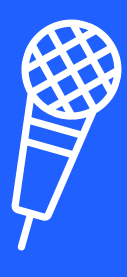

You are not obliged to answer the questions before the live date and time. You can if you want to but the answers won't be visible to the public until the set live time.

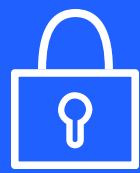

The AMAs are live for 7 days starting from the live date by default. You can change that if you want by editing your AMA. Check the FAQ to see how.

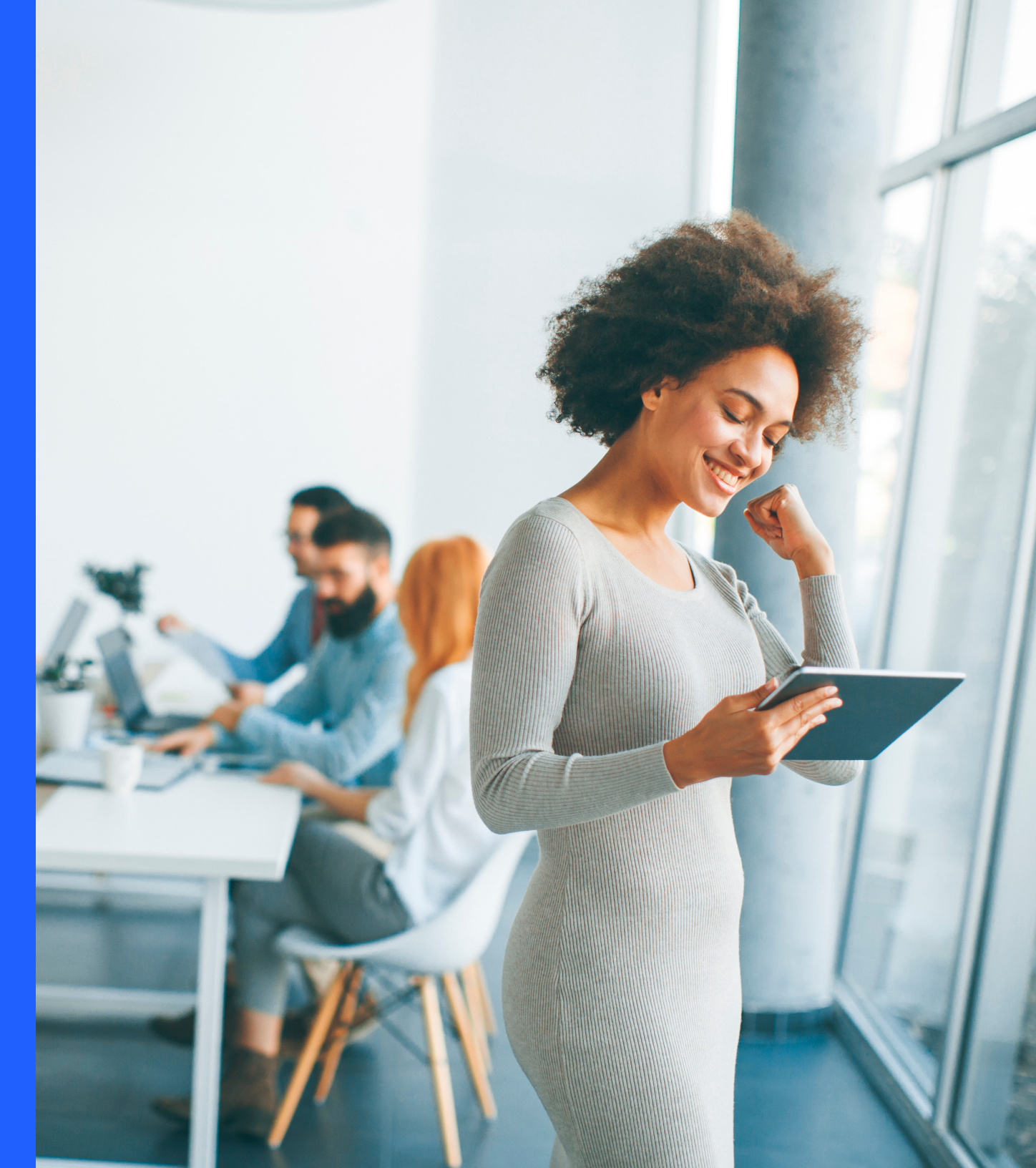

### proof

The Proof is to demonstrate to the community that it is really you hosting the AMA. It can be an image of you holding a cool sign announcing the AMA (our social media team loves to share those!) or a link to your site or social media accounts. This step is not mandatory but can make quite an impact to your engagement. You can add the image after posting the AMA. **Check the FAQ** to see how to edit your AMA to add links and images.

A feed.co

Hello, PCTCC HOIT The Joint Chiropractic MA May 9" 12-5em #healthAMA

HOWER.

WE'RE PURCADO & WE ARE HOSTING A FASHION AMA

## you did it!

That's it, you are good to go!

Now we will start working on promoting the AMA and you should do the same - share it with your followers, friends, clients, include it in your newsletter - the more the merrier!

To answer questions login and click the **Reply** button under each question. You are welcome to include links and images in the answers.

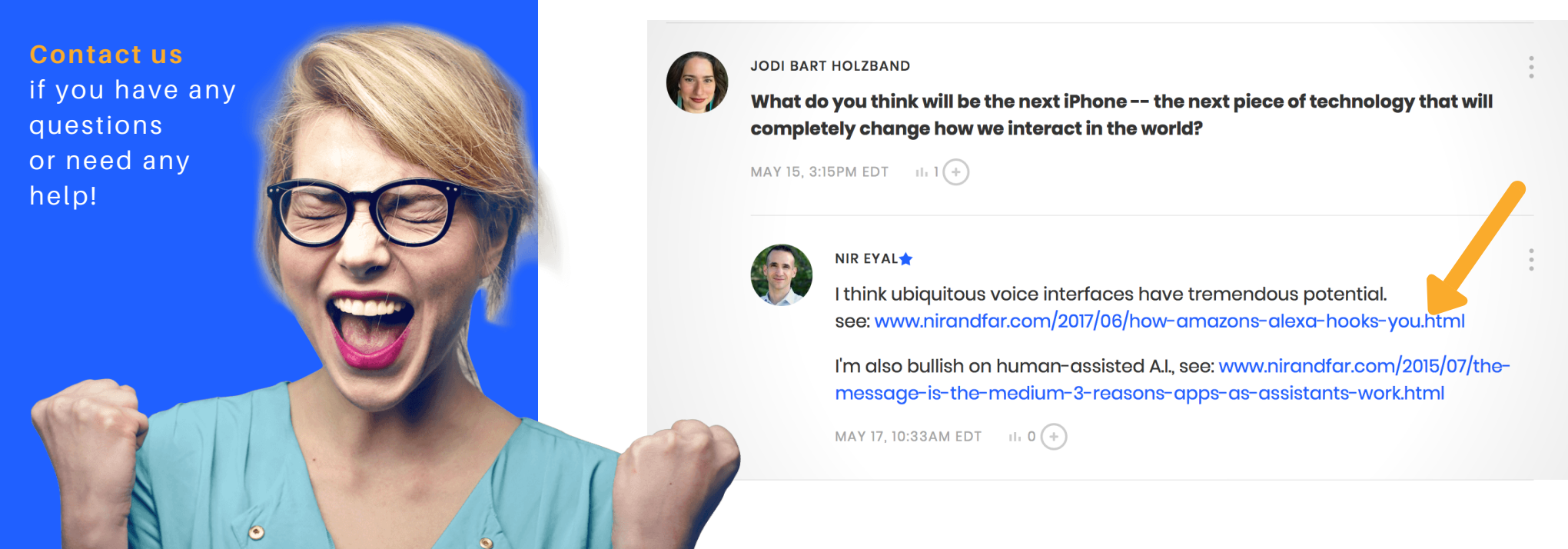

| MAY 19, 5:4 | 48PM EDT II 0 (+) → REPLY |
|-------------|---------------------------|
|             | B I ⊻ ᢒ 66 — ♂ ⅔ ⊾ ≔ ≟⊟   |
|             | In my experience          |
|             |                           |